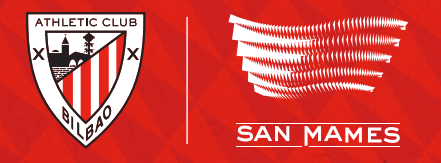

## CÓMO CEDER TU CARNET **DE SOCIO/A Y CONTRIBUIR A UN SAN MAMÉS** LLENO EN CADA PARTIDO\*

#### **2 OPCIONES PARA CEDER TU CARNET**

**CEDER AL CLUB CEDER A OTRA PERSONA** 

#### **3 CANALES PARA REALIZAR LA CESIÓN** TXOKO DE SOCIOS/AS APP TELÉFONO

50%

SI CEDES TU LOCALIDAD **A OTRA PERSONA CONTRIBUYES A LLENAR** 

SAN MAMÉS.

4

SI CEDES TU LOCALIDAD AL CLUB **PUEDES OBTENER EL 50% DEL PRECIO NETO SI SE VENDE** TU ENTRADA.

\*Los/as socios/as que asistan o cedan su carnet en más partidos contarán con más opciones en el caso de sorteo para hipotéticas finales.

### 1. A TRAVÉS DEL TXOKO DE SOCIOS/AS CEDE TU CARNET DE SOCIO/A AL CLUB

(hasta 24 h antes del partido)

1. Accede al Txoko de Socios/as de la web e inicia sesión con tus datos (Cód. de socio/a y PIN).

2. Clica en el menú hamburguesa (o en el menu lateral izquierdo desde ordenador) y selecciona en el apartado 'Cesión/Acceso Estadio' la sección 'Ceder mi carnet al Club'.

3. Clica en el partido para el cual quieras ceder tu carnet y pulsa 'Ceder mi carnet al Club'.

4. Confirma tu cesión clicando en el botón 'Confirmar'.

5. Aparecerá una ventana que confirma tu cesión. Pulsa 'Volver' para regresar a la página de selección de partido y verás que el encuentro elegido tendrá la etiqueta de 'Cedido al Club'.

\*REVOCAR CESIÓN: Sólo podrás revocar tu cesión si tu localidad todavía no ha sido vendida y hasta 2 horas antes del partido. Para ello, clica en el botón 'Recuperar cesión'. Aparecerá una ventana que confirma que has recuperado tu carnet. Pulsa 'Volver' para volver a la página anterior.

### **CEDE TU CARNET A OTRA PERSONA**

(hasta 2 h antes del partido)

1. Accede al Txoko de Socios/as de la web e inicia sesión con tus datos (Cód. de socio/a y PIN).

2. Clica en el menú hamburguesa (o en el menu lateral izquierdo desde ordenador) y selecciona en el apartado 'Cesión/Acceso Estadio' la sección 'Ceder mi carnet a otra persona'.

3. Clica el partido para el cual guieras ceder tu carnet y pulsa 'Ceder mi carnet a otra persona'.

4. Introduce el nombre completo y el correo electrónico de la persona a la que quieres ceder tu carnet.

5. Confirma los datos y tu cesión clicando en el botón 'Confirmar'

\*REVOCAR CESIÓN: Solo podrás recuperar tu cesión si tu invitado/a todavía no la ha aceptado. Para ello, clica en el botón 'Recuperar cesión'. Aparecerá una ventana que confirma que has recuperado tu carnet. Pulsa 'Volver' para regresar a la página anterior.

🚹 La persona destinataria de la cesión recibirá un correo electrónico para aceptarla (también podrá hacerlo a través de la app haciendo login en su cuenta con la misma dirección de correo a la que se haya hecho la cesión). Para entrar al estadio deberá mostrar, desde la app o directamente desde el correo electrónico de confirmación, el código QR recibido.

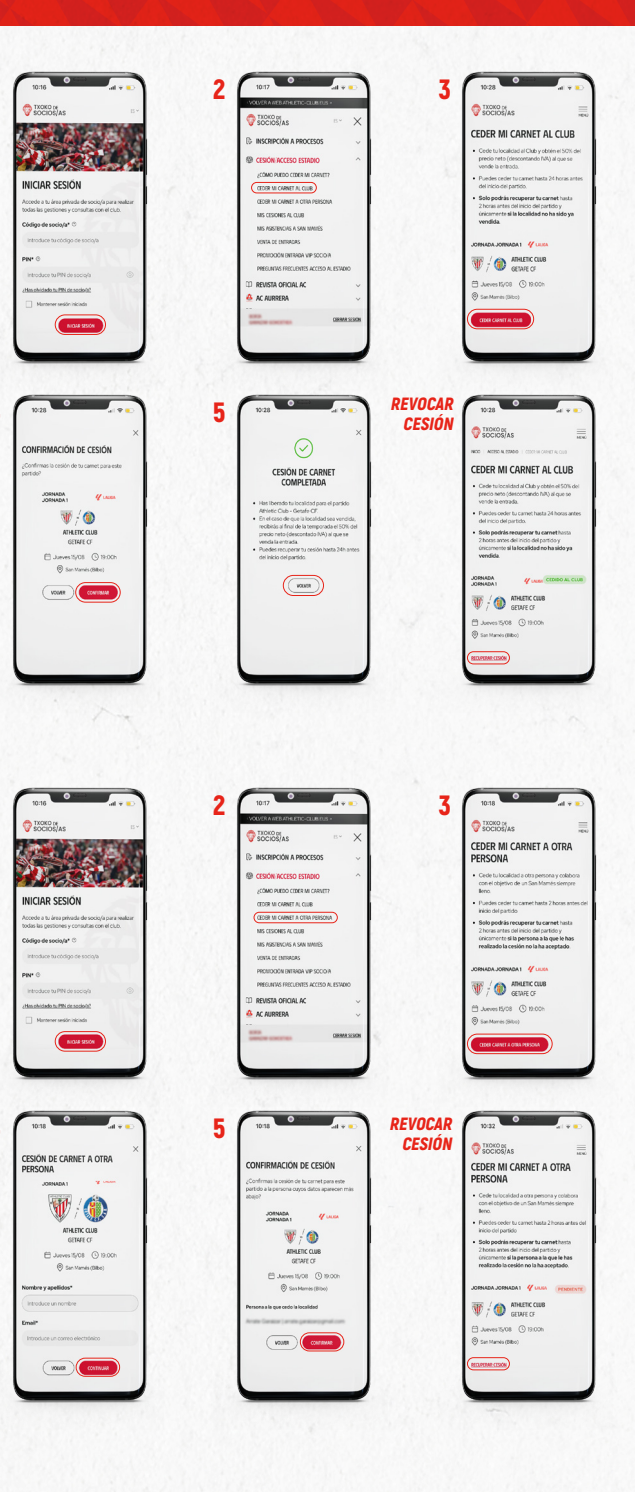

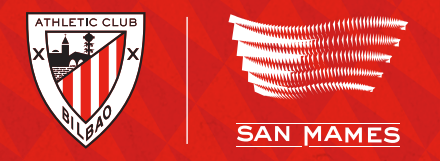

### CÓMO CEDER TU CARNET DE SOCIO/A Y CONTRIBUIR A UN SAN MAMÉS LLENO EN CADA PARTIDO\*

#### **2 OPCIONES PARA CEDER TU CARNET**

CEDER AL CLUB CEDER A OTRA PERSONA

#### 3 CANALES PARA REALIZAR LA CESIÓN Txoko de socios/as App teléfono

50%

J DE SOCIOS/AS

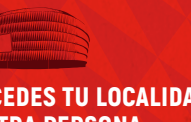

SI CEDES TU LOCALIDAD A OTRA PERSONA CONTRIBUYES A LLENAR SAN MAMÉS.

0

ADEMÁS, SI CEDES TU LOCALIDAD AL CLUB PUEDES OBTENER EL 50% DEL PRECIO NETO SI SE VENDE TU ENTRADA.

\*Los/as socios/as que asistan o cedan su carnet en más partidos contarán con más opciones en el caso de sorteo para hipotéticas finales.

# 2. A TRAVÉS DE LA APP

#### CEDE TU CARNET DE SOCIO/A AL CLUB

(hasta 24 h antes del partido)

1. Accede a la **APP ATHLETIC CLUB** y clica en el botón de la parte inferior 'Mi Carnet'. Inicia sesión con tu cód. de Socio y PIN.

2. Haz clic en 'Mi Carnet' y selecciona 'Gestión de carnet'.

3. Clica en 'Ceder carnet'.

**4.** Después, haz clic en **'Ceder carnet al Club'** y confirma la cesión del carnet.

\*REVOCAR CESIÓN: Sólo podrás revocar tu cesión si tu localidad todavía no ha sido vendida y hasta 2 horas antes del partido. Para ello, clica en el botón 'Recuperar cesión'. Aparecerá una ventana que confirma que has recuperado tu carnet. Pulsa 'Volver' para volver a la página anterior.

### **CEDE TU CARNET A OTRA PERSONA**

(hasta 2 h antes del partido)

**1.** Accede a la **APP ATHLETIC CLUB** y clica en el botón de la parte inferior 'Mi Carnet'. Inicia sesión con tu cód. de Socio y PIN.

2. Haz clic en 'Mi Carnet' y selecciona 'Gestión de carnet'. Haz clic sobre 'Ceder carnet a otra persona'.

**3.** Elige el partido para el que quieres realizar la cesión y clica en **'Ceder carnet a otra persona'.** 

4. Añade el **Nombre y correo electrónico/código de socio/a** de la persona a la que quieres ceder el Carnet para que le llegue la cesión mediante correo electrónico y confirma la cesión del carnet.

\*REVOCAR CESIÓN: Solo podrás recuperar tu cesión si tu invitado/a todavía no la ha aceptado. Para ello, clica en el botón 'Recuperar cesión'. Aparecerá una ventana que confirma que has recuperado tu carnet. Pulsa 'Volver' para regresar a la página anterior.

La persona destinataria de la cesión recibirá un correo electrónico para aceptarla (también podrá hacerlo a través de la app haciendo login en su cuenta con la misma dirección de correo a la que se haya hecho la cesión). Para entrar al estadio deberá mostrar, desde la app o directamente desde el correo electrónico de confirmación, el código QR recibido.

### **3. POR TELÉFONO**

(esta opción solo está disponible para cesión al Club)

A TRAVÉS DEL NÚMERO DE TELÉFONO 900 909 709.

1. Teclea código de socio/a y PIN.

2. Identifica el partido que quieres ceder.

3. Confirma el partido.

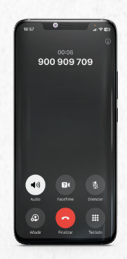

|   | 0       | vii Tasko              |                                          | > |              |
|---|---------|------------------------|------------------------------------------|---|--------------|
|   | B       | Cerrar sesión          |                                          | > |              |
|   |         |                        | - All All All All All All All All All Al |   |              |
|   |         |                        | -                                        | - | REVOI<br>CES |
|   |         |                        |                                          |   |              |
|   |         |                        |                                          |   |              |
|   |         |                        |                                          |   |              |
|   |         |                        |                                          |   |              |
|   |         |                        |                                          |   |              |
|   |         |                        |                                          |   |              |
|   |         |                        |                                          |   |              |
| 2 | (***    | O<br>W Athlet          | ec Cuus                                  |   |              |
| 2 | 100     | е<br>77 Атицеті        | ec Clus                                  |   |              |
| 2 |         | TT ATHLET              | sc Grue                                  |   |              |
| 2 | 927<br> | Constant of the second | er Clus                                  |   |              |

0

| 9037<br>(- | Cesión de carriet            | - 1 |
|------------|------------------------------|-----|
| Ø          | Coder carriet a otra persona | •   |
| -          | Ceder carriet al Club        |     |
|            |                              |     |
|            |                              |     |
|            |                              |     |
|            | NOIS CHEMIC                  |     |

| 227 0                                                                                                    | 1 |
|----------------------------------------------------------------------------------------------------|---|
| ← Ceder carnet a otra persona                                                                                                    |   |
| Netroduce los datos de la persona a la que le vas a<br>ceder tu carnet el próximo partido contra CETAPE<br>OF                                                     |   |
| 🖉 Norders 🕒                                                                                                    | 1 |
| Correce electrolinico o cóci. Sociejo                                                                                                    | ] |
| O Considents la comunicación de mis-datos a la<br>persona a la que cada talocalidad                                                                               |   |
| Puedes coder to carnet hasta 2 horas antes del inicio<br>del partido.                                                                                             |   |
| Solo podelar recoperar horament'hanta 2 horan antes del inicio<br>del partido y únicamente si la persona a la que le has realizada<br>la cesidorne faña aceptado. |   |
|                                                                                                    |   |
|                                                                                                    |   |
|                                                                                                    |   |
|                                                                                                    |   |
|                                                                                                    |   |
|                                                                                                    |   |

0

4

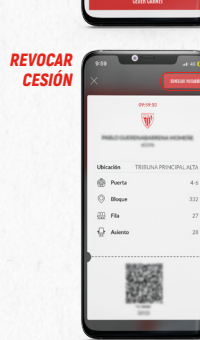